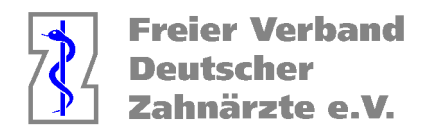

# Anleitung Ermittlung Daten HVM 2023 der KZV NR für CGM Z1 Pro

- 1. Wählen Sie die Kachel Statistik an, sofern diese im Hauptmenü nicht in den Bereich Favoriten gelegt wurde, finden Sie diese unter "Praxisorganisation"
- 2. Wählen Sie den Reiter "Suche I etc." an
- 3. Tragen Sie wie auf den nachfolgenden Bildern angezeigt die BEMA-Leistungen im Bereich Leistungen ein.
- 4. Klicken Sie nach der Eingabe auf das Symbol "Vorlagen" (F8)
- 5. Benennen Sie die Vorlagen (AIT, CPT, UPT, UKPS und KG-KB)
- 6. Um eine Vorlage auszuwerten, wählen Sie in der Statistik die Vorlagen unter "Suche I etc." an
- 7. Mit Klick auf die Lupe (F5) werden die Vorlagen angezeigt. Wählen Sie die Vorlage aus, die ausgewertet werden soll und bestätigen Sie "Weiter".

| \ \ Vorlage speichern \ Vorlage auswählen |             | × |
|-------------------------------------------|-------------|---|
| Beenden Weiter                            | Löschen   ? |   |
| Bitte wählen Sie die gewünschte Vorlage:  |             |   |
| AIT                                       |             |   |
| CPT                                       |             |   |
| KG-KB                                     |             |   |
| UKPS                                      |             |   |
| UPT                                       |             |   |
|                                           |             |   |

8. Hinweis: sofern Sie die Auswertungen nacheinander durchführen möchten, muss vor Auswahl der nächsten Vorlage ein anderer Statistikreiter (bspw. Patienten) ausgewählt werden.

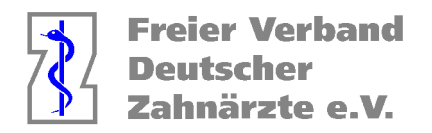

Erstellen der Vorlagen:

#### AIT

| Z1.PRO-Version 2                | .81.2 vom 20.0 | 1.23 \ Statistik |             |         |          |             |           |         |       |           |       |               |            |               |
|---------------------------------|----------------|------------------|-------------|---------|----------|-------------|-----------|---------|-------|-----------|-------|---------------|------------|---------------|
|                                 |                |                  |             |         |          |             |           |         |       |           | C7_   | 6 [           | <u>ا</u> آ | ()<br>()      |
|                                 |                |                  |             |         |          |             |           |         |       | Beenden   | Neu B | earbeiten Lös | ichen Si   | uchen Vorlage |
| Fallsummen                      | Überweiser     | Modell-Nummern   | Rechnun     | igen    | GOZ-Fakt | tor-Analyse | Gewer     | belabor | ZäPP  | Export    | WifOR | Honora        | irsplit    | Leistung      |
| Tagesprotokoll                  | Leistungen     | Röntgenkontrolle | Kassen      | KZV (1  | 00-Fall) | Patienten   | HVM       | Laborur | msatz | Techniker | GOZ   | Suche         | l etc.     | 1-Udo         |
|                                 |                | Ermitt           | lung von Be | handlur | igsdaten | für ausgewä | hlte Leis | tungen  |       |           |       |               |            | Behand        |
| Behandlungen von                | n:             |                  |             |         | bis:     |             |           |         |       |           |       |               |            |               |
| 08.02.2023                      | 1              |                  |             |         | 08.0     | 2.2023 🔢    |           |         |       |           |       |               |            | Ø             |
| Kassenart:                      |                |                  |             |         | Kasse    | ngruppe:    |           |         |       |           |       |               |            | Ö             |
| nur GKV-Kasser                  | narten         |                  |             |         | ✓ nur (  | GKV-Kasseng | Iruppen   |         |       |           |       |               |            | 0             |
| <ul> <li>alle Kassen</li> </ul> |                |                  |             |         | nur:     |             |           |         |       |           |       |               |            | Ö             |
| Selektionskennzei               | chen:          |                  |             |         |          |             |           |         |       |           |       |               |            |               |
|                                 | Sheri.         |                  |             |         |          |             |           |         |       |           |       |               |            | Ø             |
| Leistungen:                     |                |                  |             |         |          |             |           |         |       |           |       |               |            | Ö             |
| Katalog                         | K              | DTA-Grund        | Lst.Kürzel  | Lst.I   | Nr.      |             |           |         |       |           |       |               |            |               |
| g - BEMA 200                    | )4             | a                | aita        | aita    |          |             |           |         |       |           |       |               | <b>⊥</b>   |               |
| g - BEMA 200                    | )4             | a                | aitb        | aitb    |          |             |           |         |       |           |       |               |            | Zeitraur      |
| Bearijndungen:                  |                |                  |             |         |          |             |           |         |       |           |       |               |            | $\bigcirc$    |
| Kürzel                          | Text           |                  |             |         |          |             |           |         |       |           |       |               | V          |               |
| *                               |                |                  |             |         |          |             |           |         |       |           |       |               |            |               |
| Kommentare:                     |                |                  |             |         |          |             |           |         |       |           |       |               |            |               |
| Kürzel                          | Text           |                  |             |         |          |             |           |         |       |           |       |               | <u>↓</u>   |               |
|                                 |                |                  |             |         |          |             |           |         |       |           |       |               |            |               |
| Freitext:                       |                |                  |             |         |          |             |           |         |       |           |       |               |            |               |
| *                               |                |                  |             |         |          |             |           |         |       |           |       |               |            |               |

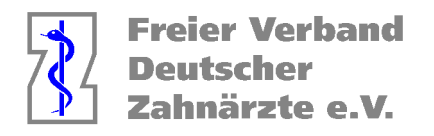

### CPT

| Z1.PRO-Version 2      | .81.2 vom 20.0 | 1.23 \ Statistik |              |         |           |             |           | -       |       |          |                    |             |                       |                         |
|-----------------------|----------------|------------------|--------------|---------|-----------|-------------|-----------|---------|-------|----------|--------------------|-------------|-----------------------|-------------------------|
|                       |                |                  |              |         |           |             |           |         |       |          | []7                | 6           | <u>لًا</u> ا          | Q 🖡                     |
|                       |                |                  |              |         |           |             |           |         |       | Beenden  | <sup>1</sup> Neu B | earbeiten L | öschen <sup>I</sup> S | uchen Vorlage           |
| Fallsummen            | Überweiser     | Modell-Nummern   | Rechnur      | igen    | GOZ-Fakt  | or-Analyse  | Gewer     | belabor | ZäPP  | Export   | WifOR              | Honor       | rarsplit              | Leistun                 |
| Tagesprotokoll        | Leistungen     | Röntgenkontrolle | Kassen       | KZV (   | 100-Fall) | Patienten   | HVM       | Laborur | msatz | Technike | GOZ                | Such        | ie I etc.             | 1-Udo                   |
|                       |                | Ermit            | tlung von Be | ehandlu | ngsdaten  | für ausgewä | hlte Leis | tungen  |       |          |                    |             |                       | Behand                  |
| Behandlungen von      | n:             |                  |              |         | bis:      |             |           |         |       |          |                    |             |                       | <b>S</b>                |
| 08.02.2023 15         | 1              |                  |              |         | 08.0      | 2.2023 15   |           |         |       |          |                    |             |                       |                         |
| Kassenart:            |                |                  |              |         | Kasse     | ngruppe:    |           |         |       |          |                    |             |                       | Ö                       |
| nur GKV-Kasser        | narten         |                  |              |         | ✓ nur 0   | GKV-Kasseng | Jruppen   |         |       |          |                    |             | ~                     |                         |
| 🖌 alle Kassen         |                |                  |              |         | nur:      |             |           |         |       |          |                    |             |                       | ŏ                       |
| Selektionskonnzeit    | chen:          |                  |              |         |           |             |           |         |       |          |                    |             |                       |                         |
| Gelektionakei IIIZelt | unen.          |                  |              |         |           |             |           |         |       |          |                    |             |                       | Õ                       |
| Loistungon:           |                |                  |              |         |           |             |           |         |       |          |                    |             |                       | <b>S</b>                |
| Katalog               | K              | DTA-Grund        | Lst.Kürzel   | Lst.    | Nr.       |             |           |         |       |          |                    |             |                       | Ø                       |
| g - BEMA 200          | )4             |                  | cpta         | cpta    | 1         |             |           |         |       |          |                    |             | 1                     |                         |
| g - BEMA 200          | )4             |                  | cptb         | cptb    | )         |             |           |         |       |          |                    |             |                       | Zeitrau                 |
|                       |                |                  |              |         |           |             |           |         |       |          |                    |             |                       | $\overline{\mathbf{T}}$ |
| Begründungen:         | Tout           |                  |              |         |           |             |           |         |       |          |                    |             |                       |                         |
| *                     | Text           |                  |              |         |           |             |           |         |       |          |                    |             | -                     |                         |
| Kommentare:           |                |                  |              |         |           |             |           |         |       |          |                    |             |                       |                         |
| Kürzel                | Text           |                  |              |         |           |             |           |         |       |          |                    |             | •                     |                         |
| *                     |                |                  |              |         |           |             |           |         |       |          |                    |             |                       |                         |
| Freitext:             |                |                  |              |         |           |             |           |         |       |          |                    |             | _                     |                         |
| Text                  |                |                  |              |         |           |             |           |         |       |          |                    |             | ▲                     |                         |
|                       |                |                  |              |         |           |             |           |         |       |          |                    |             |                       |                         |

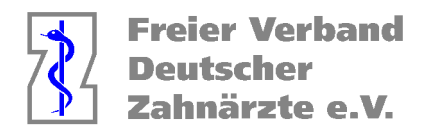

UPT

| Z1.PRO-Version 2.81.2 vor | n 20.01.23 \ Statistik |                   |              |             |            |         |       |           |        |                |                      |             |
|---------------------------|------------------------|-------------------|--------------|-------------|------------|---------|-------|-----------|--------|----------------|----------------------|-------------|
|                           |                        |                   |              |             |            |         |       | ß         | C;     | с i            |                      |             |
|                           |                        |                   |              |             |            |         |       | Beenden   | Neu Be | arbeiten Lösch | en <sup>I</sup> Suci | hen Vorlage |
| Fallsummen Überwe         | iser Modell-Nummern    | Rechnungen        | GOZ-Fakt     | or-Analyse  | Gewer      | belabor | ZäPP  | Export \  | VifOR  | Honorars       | split                | Leistung    |
| Tagesprotokoll Leistu     | ngen Röntgenkontrolle  | Kassen KZV        | / (100-Fall) | Patienten   | HVM        | Laborur | nsatz | Techniker | GOZ    | Suche I        | etc.                 | 1-Udo       |
|                           | Ermit                  | ttlung von Behand | llungsdaten  | für ausgewä | hlte Leist | tungen  |       |           |        |                |                      | Behandl     |
| Behandlungen vom:         |                        |                   | -            |             |            | 7.4     |       |           |        |                |                      | 0           |
| 08.02.2023                |                        |                   | 08.0         | 2.2023 🔢    |            |         |       |           |        |                |                      | ŏ           |
| Kassenart:                |                        |                   | Kasse        | naruppe:    |            |         |       |           |        |                |                      |             |
| nur GKV-Kassenarten       |                        |                   | ✓ [nur 0     | GKV-Kasseng | Iruppen    |         |       |           |        | ~              |                      | Ø           |
| alle Kassen               |                        |                   | nur:         |             |            |         |       |           |        |                |                      | <b>S</b>    |
|                           |                        |                   |              |             |            |         |       |           |        |                |                      |             |
| Selektionskennzeichen:    |                        |                   |              |             |            |         |       |           |        |                |                      | 01          |
|                           |                        |                   |              |             |            |         |       |           |        |                |                      |             |
| Katalog K                 | DTA-Grund              | l st Kürzel – I   | st Nr        |             |            |         |       |           |        |                |                      | 01          |
| g - BEMA 2004             | - Dirtorand            | upta u            | ota          |             |            |         |       |           |        |                | *                    |             |
| *                         |                        |                   |              |             |            |         |       |           |        |                |                      | Zeitraum    |
| Begründungen:             |                        |                   |              |             |            |         |       |           |        |                |                      |             |
| Kürzel Text               |                        |                   |              |             |            |         |       |           |        |                | ▲                    |             |
| Kommentare:               |                        |                   |              |             |            |         |       |           |        |                |                      |             |
| Kürzel Text               |                        |                   |              |             |            |         |       |           |        |                | V                    |             |
| *                         |                        |                   |              |             |            |         |       |           |        |                |                      |             |
| Freitext:                 |                        |                   |              |             |            |         |       |           |        |                | _                    |             |
| Text                      |                        |                   |              |             |            |         |       |           |        |                | ₩                    |             |
|                           |                        |                   |              |             |            |         |       |           |        |                |                      |             |

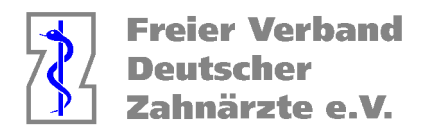

UKPS

| Z1.PRO-Version 2.81.2 vom 20.01.23 \ Sta   | atistik                 |                          |                   |                        |                        |
|--------------------------------------------|-------------------------|--------------------------|-------------------|------------------------|------------------------|
|                                            |                         |                          |                   | 8 🖓 🖓                  |                        |
|                                            |                         |                          |                   | Beenden Neu Bearbeiten | Löschen Suchen Vorlage |
| Fallsummen Überweiser Modell-              | Nummern Rechnunger      | n GOZ-Faktor-Analyse     | Gewerbelabor ZäPP | P Export WifOR Hono    | Praxis:                |
| Tagesprotokoll Leistungen Röntge           | enkontrolle Kassen Kä   | (ZV (100-Fall) Patienten | HVM Laborumsatz   | Techniker GOZ Suc      | he I etc. 1-Udo        |
|                                            | Ermittlung von Behar    | ndlungsdaten für ausgewä | hlte Leistungen   |                        | Behandl                |
| Behandlungen vom:<br>08.02.2023            |                         | bis:<br>08.02.2023       |                   |                        |                        |
| Kassenart:<br>nur GKV-Kassenarten          |                         | Kassengruppe:            | Iruppen           |                        |                        |
| 🕑 alle Kassen                              |                         | nur:                     |                   |                        |                        |
| Selektionskennzeichen:                     |                         |                          |                   |                        |                        |
| Leistungen:                                |                         |                          |                   |                        |                        |
| Katalog     K     DTA-       g - BEMA 2004 | Grund Lst.Kürzel<br>up3 | Lst.Nr.<br>up3           |                   |                        |                        |
| Begründungen:                              |                         |                          |                   |                        | Zeitraum               |
| Kürzel Text<br>*                           |                         |                          |                   |                        |                        |
| Kommentare:                                |                         |                          |                   |                        |                        |
| Kürzel Text                                |                         |                          |                   |                        | <u>•</u>               |
| Freitext:                                  |                         |                          |                   |                        |                        |
| * Text                                     |                         |                          |                   |                        | •                      |
|                                            |                         |                          |                   |                        |                        |

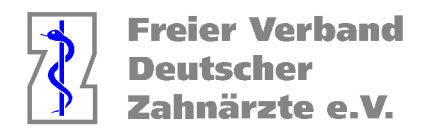

### KB/KG

| Z1.PRO-Version 2.8  | 31.2 vom 20.0 | 1.23 \ Statistik |              |         |          |             |           |         |       |           |        |              |         |                         |
|---------------------|---------------|------------------|--------------|---------|----------|-------------|-----------|---------|-------|-----------|--------|--------------|---------|-------------------------|
|                     |               |                  |              |         |          |             |           |         |       | $\otimes$ | []7    | 6            |         | ()<br>(†                |
|                     |               |                  |              |         |          |             |           |         |       | Beenden   | Neu Be | arbeiten Lös | chen Su | ichen Vorlage           |
| Fallsummen          | Überweiser    | Modell-Nummern   | Rechnun      | gen (   | GOZ-Fakt | or-Analyse  | Gewer     | belabor | ZäPP  | Export    | WifOR  | Honora       | rsplit  | Leistung                |
| Tagesprotokoll      | Leistungen    | Röntgenkontrolle | Kassen       | KZV (10 | 00-Fall) | Patienten   | HVM       | Laborur | msatz | Technike  | GOZ    | Suche        | l etc.  | Praxis:                 |
|                     |               | Ermit            | tlung von Be | handlun | gsdaten  | für ausgewä | hlte Leis | tungen  |       |           |        |              |         | Behand                  |
| Behandlungen vom:   |               |                  |              |         | bis:     |             |           |         |       |           |        |              |         |                         |
| 08.02.2023 🛅        |               |                  |              |         | 08.0     | 2.2023 🔢    |           |         |       |           |        |              |         | Ø                       |
| Kassenart:          |               |                  |              |         | Kasse    | ngruppe:    |           |         |       |           |        |              |         | Ö                       |
| nur GKV-Kassena     | arten         |                  |              | 2       | 🗸 nur (  | GKV-Kasseng | ruppen    |         |       |           |        | ~            |         | Ŏ                       |
| alle Kassen         |               |                  |              |         | nur:     |             |           |         |       |           |        |              |         |                         |
|                     |               |                  |              |         |          |             |           |         |       |           |        |              |         | Ø                       |
| Selektionskennzeich | ien:          |                  |              |         |          |             |           |         |       |           |        |              |         |                         |
|                     |               |                  |              |         |          |             |           |         |       |           |        |              |         | Ö ·                     |
| Leistungen:         |               |                  |              |         |          |             |           |         |       |           |        |              |         |                         |
| Katalog             | К             | DTA-Grund        | Lst.Kürzel   | Lst.N   | r.       |             |           |         |       |           |        |              |         |                         |
| g - BEMA 2004       | ļ.            |                  | k1           | k1      |          |             |           |         |       |           |        |              |         |                         |
| g - BEMA 2004       | L.            |                  | k2           | k2      |          |             |           |         |       |           |        |              |         |                         |
| g - BEMA 2004       | Ļ             |                  | k3           | k3      |          |             |           |         |       |           |        |              | ▲       | Zeitraur                |
| g - BEMA 2004       | L.            |                  | k4           | k4      |          |             |           |         |       |           |        |              |         | $\overline{\mathbf{T}}$ |
| g - BEMA 2004       | L.            |                  | k6           | k6      |          |             |           |         |       |           |        |              | =       |                         |
| g - BEMA 2004       | L.            |                  | k9           | k9      |          |             |           |         |       |           |        |              |         |                         |
| *                   |               |                  |              |         |          |             |           |         |       |           |        |              |         |                         |
| Begründungen:       |               |                  |              |         |          |             |           |         |       |           |        |              |         |                         |
| Kürzel              | Text          |                  |              |         |          |             |           |         |       |           |        |              | ▶       |                         |
| *                   |               |                  |              |         |          |             |           |         |       |           |        |              |         |                         |
| Kommentare:         |               |                  |              |         |          |             |           |         |       |           |        |              |         |                         |
| Kürzel              | Text          |                  |              |         |          |             |           |         |       |           |        |              | 1       |                         |
| *                   |               |                  |              |         |          |             |           |         |       |           |        |              |         |                         |

Geben Sie bei den jeweiligen Vorlagen Ihren Behandlungszeitraum ein (Behandlungen von / bis)

|    |             |          |        |      | Beenden  | Karteikarte Pati | R   E | rief Export Ar | 1-/Ab | wählen Markieren | ()<br>Fehle | Reuaufbau D | ruck | n <b>?</b> |
|----|-------------|----------|--------|------|----------|------------------|-------|----------------|-------|------------------|-------------|-------------|------|------------|
|    | Behandler/L | E:       |        |      | Anz      | ahl Leistunge    | en:   |                |       | Gesamtbet        | rag:        |             |      |            |
|    | Alle Behar  | ndler/LE |        |      | ✔ 16     | x aita (2 Pat    | t.)   |                |       | <b>~</b>         |             |             | 3    | 393,80€    |
|    | Sitzung     | Lst.Nr.  | Kürzel | Anz. | Zahn     | Text/Begr.       | Plan  | RechnNr.       | K     | Katalog          | LE          | DTA-Grund   | А    | Betrag     |
| 1  | 31.01.23    | aitb     | aitb   | 1    | 37       |                  | 3     |                | р     | BEMA 2004        | 9           |             |      | 30,54      |
| 1  | 31.01.23    | aita     | aita   | 3    | 31,34 35 |                  | 3     |                | р     | BEMA 2004        | 9           |             |      | 49,33      |
| 11 | 07.02.23    | aita     | aita   | 3    | 45-43    |                  | 3     |                | р     | BEMA 2004        | 9           |             |      | 49,33      |
| 1  | 07.02.23    | aitb     | aitb   | 1    | 47       |                  | 3     |                | р     | BEMA 2004        | 9           |             |      | 30,54      |
|    | 31.01.23    | aita     | aita   | 5    | 31-35    |                  | 1     |                | р     | BEMA 2004        | 9           |             |      | 67,15      |
|    | 31.01.23    | aitb     | aitb   | 2    | 37,38    |                  | 1     |                | р     | BEMA 2004        | 9           |             |      | 49,88      |
|    | 07.02.23    | aita     | aita   | 5    | 45-41    |                  | 1     |                | р     | BEMA 2004        | 9           |             |      | 67,15      |
|    | 07.02.23    | aitb     | aitb   | 2    | 48,46    |                  | 1     |                | р     | BEMA 2004        | 9           |             |      | 49,88      |

Achten sie darauf, dass bei den Auswertungen nicht die Anzahl der Leistungen, sondern die **Anzahl der Patienten** im HVM Rechner eingeben müssen.

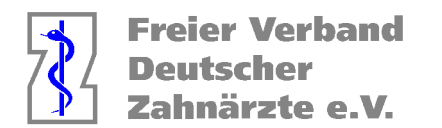

Zur Feststellung der bisher erbrachten Punkte gehen Sie unter dem Reiter "Statistik" auf das Feld "Leistungen und markieren den Punkt "Nur Kassenleistungen"

| Z1.PRO-Version 2.81 | .2 vom 20.01.23 \ \$   | Statistik        |         |                  |                  |            |            |           |       |                    |                    |
|---------------------|------------------------|------------------|---------|------------------|------------------|------------|------------|-----------|-------|--------------------|--------------------|
|                     |                        |                  |         |                  |                  |            |            | E         | 🛞   🖓 | Bearbeiten Löschen |                    |
| Fallsummen          | Überweiser             | Modell-Nummern   | Rechnun | gen GOZ-F        | aktor-Analyse    | Gewerbelab | or ZäPP    | Export    | WifOR | Honorarsplit       | Leistur<br>Praxis: |
| Tagesprotokoll      | Leistungen             | Röntgenkontrolle | Kassen  | KZV (100-Fall)   | Patienten        | HVM L      | aborumsatz | Techniker | GOZ   | Suche I etc.       | 1-Ud               |
|                     |                        |                  | Au      | swertung der erb | rachten Leistung | en         |            |           |       |                    | Behand             |
| Filter              |                        |                  |         |                  |                  |            |            |           |       |                    |                    |
| Behandlungen vom:   |                        |                  |         |                  | bis:             |            |            |           |       |                    |                    |
| 06.02.2023 📧        |                        |                  |         |                  | 11.02.2023       |            |            |           |       |                    | õ                  |
| Patientenalter von: |                        |                  |         |                  | bis:             |            |            |           |       |                    |                    |
|                     |                        |                  |         |                  |                  |            |            |           |       |                    | . ŏ                |
| onur Kassenleist    | ungen                  |                  |         |                  |                  |            |            |           |       |                    |                    |
| nur Privatleistur   | ngen                   |                  |         |                  |                  |            |            |           |       |                    |                    |
| nur abgerechne      | te zahnärztliche Leist | tungen           |         |                  |                  |            |            |           |       |                    | Õ                  |
| nur bezahlte Lei    | istungen / Rechnunge   | en               |         |                  |                  |            |            |           |       |                    |                    |
| KEO Saphlaistu      | ngon mit KCH zugam     | manfaqqan        |         |                  |                  |            |            |           |       |                    | ŏ                  |
| Ri O-Sachieistu     |                        | 1116111855611    |         |                  |                  |            |            |           |       |                    | Zeitrau            |
| Vorjahresvergle     | ich                    |                  |         |                  |                  |            |            |           |       |                    |                    |
|                     |                        |                  |         |                  |                  |            |            |           |       |                    | Q                  |

Sie geben das gewünschte Datumsintervall ein und bekommen folgende Auswertung

| Kasse/Privat | Leistungsgruppe | Summe | GebPunkte |
|--------------|-----------------|-------|-----------|
| 🕑 Kasse      | Kons./Chir.     |       |           |
| 🕑 Kasse      | IP              |       |           |
| 📀 Kasse      | ZE              |       |           |
| 🕑 Kasse      | PAR             |       |           |
| 📀 Kasse      | Kieferbruch     |       |           |
| 🕑 Kasse      | Aufbissbehelf   |       |           |
| ✓ Kasse      | Sonstige        |       |           |
| 🕑 Kasse      | Praxismaterial  |       |           |
| 🛇 Kasse      | FLAB            |       |           |
| 🕑 Kasse      | BEB 90          |       |           |
| 🛇 Kasse      | Material        |       |           |

CAVE: Sie benötigen für die Eingabe in den HVM Rechner folgende Positionen

- 1. Punktzahl Kons/Chir.
- 2. Punktzahl Kieferbruch + Punktzahl Aufbissbehelf > Punktzahl KG/KB
- 3. Punktzahl PA

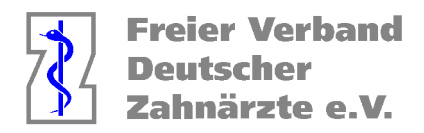

# Ermittlung der in einem Quartal bis zu einem Zeitpunkt entstandenen Fälle:

Entweder man lässt sich eine Probeabrechnung im Bereich "KZV/DTA" erstellen oder man geht unter dem Reiter "Statistik" auf den Bereich "KZV(100Fall) Hier ist die Anzahl der Fälle schnell zu erkennen

CAVE: Die hinterlegten Daten für die 100 Fall Statistik sind falsch, da diese in Nordrhein schon seit Jahren nicht mehr veröffentlicht werden und aus diesem Grund auch in Z1 Pro (wie bei allen Softwareanbietern) für Nordrhein nicht gepflegt werden können.

| 100-Fall-Statist        | ik vom 1           | 1.02.2023 bis 11.02 | .2023, für Behandler: 1 | 1, 2, |
|-------------------------|--------------------|---------------------|-------------------------|-------|
|                         |                    |                     |                         |       |
|                         |                    |                     |                         |       |
| Praxisinhaber:          |                    |                     |                         |       |
| 1-Udo von der           | n Hoff             |                     |                         | ~     |
| ALLE: 1 Ersatz          | : 0 RV0            | : 1                 |                         |       |
| rmomentane Fal          | lzahlen –          |                     |                         |       |
| Summen Quartals         | sabrechn           | ung                 |                         |       |
| Anzahl Fälle:           |                    | Summe GebPunkte:    | pro Fall:               |       |
| 1                       |                    | 9,00                | 9,00                    |       |
| Summe Honorar:<br>10,81 | pro Fall:<br>10,81 | Summe Material:     | pro Fall:               |       |

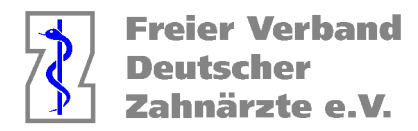

# Solange der HVM Rechner selbst mit Daten bestückt wird, ist darauf zu achten, das aus der bisher abgerechneten Gesamtpunktzahl (bzw. der bisher erbrachten Gesamtpunktzahl) für die jeweiligen Bereiche die nicht budgetierten Leistungen herauszurechnen sind!

# Geben Sie die ermittelten Daten in den HVM Rechner der KZV Nordrhein in MyKZV ein.

|                                                                                                    |                                           |                           | Fä                                                   | lle                                                                                                |                                                   |                          |                                                                                                    |                                                                             | Ko         | ontingent                    |                                 |                    |                  |                   |                                              |
|----------------------------------------------------------------------------------------------------|-------------------------------------------|---------------------------|------------------------------------------------------|----------------------------------------------------------------------------------------------------|---------------------------------------------------|--------------------------|----------------------------------------------------------------------------------------------------|-----------------------------------------------------------------------------|------------|------------------------------|---------------------------------|--------------------|------------------|-------------------|----------------------------------------------|
| Quartal                                                                                                    |                                           | PAR<br>AIT                | PAR<br>CPT                                           | PAR<br>UPT                                                                                         | UKP<br>S                                          | KG/K<br>B                | Vertragszah                                                                                         | narzt                                                                       | вк∗<br>ксн | MKF*<br>PAR<br>AIT           | MKF*<br>PAR<br>CPT              | MKF*<br>PAR<br>UPT | MKF*<br>UKP<br>S | MKF*<br>KG/K<br>B | Gesamt<br>Punkte                             |
| 1/2023                                                                                                    | 0                                         | 0                         | 0                                                    | 0                                                                                                  | 0                                                 | 0                        | Hoff, Za. Udo von den                                                                               |                                                                             | 85         | 6,92                         | 2,76                            | 3,66               | 4,12             | 1,73              | (                                            |
| 11/2023                                                                                                    | 0                                         | 0                         | 0                                                    | 0                                                                                                  | 0                                                 | 0                        | Hoff, Za. Udo von den                                                                               |                                                                             | 85         | 6,92                         | 2,76                            | 3,66               | 4,12             | 1,73              | (                                            |
| 111/2023                                                                                                    | 0                                         | 0                         | 0                                                    | 0                                                                                                  | 0                                                 | 0                        | Hoff, Za. Udo von den                                                                               |                                                                             | 85         | 6,92                         | 2,76                            | 3,66               | 4,12             | 1,73              | (                                            |
| IV/2023                                                                                                    | 0                                         | 0                         | 0                                                    | 0                                                                                                  | 0                                                 | 0                        | Hoff, Za. Udo von den                                                                               |                                                                             | 85         | 6,92                         | 2,76                            | 3,66               | 4,12             | 1,73              | 1                                            |
| Gesamtkontingen<br>IK: Basiskontingen<br>Honorarbere                                                                                        | ent der Pr<br>t, MKF: Me<br><b>chnung</b> | axis: (Sun<br>hrkostenfal | nme aller H<br>ktor                                  | Kontingent                                                                                         | e pro Qua                                         | intal und V              | ZA 0 Punkte) / (Anzahl VZA                                                                          | in Praxis 1) =                                                              |            |                              | 0                               |                    |                  |                   |                                              |
| Quart                                                                                                    | al                                        | ie mone de                | Punkte                                               | e                                                                                                  | , werden i                                        | none embe                | КСН                                                                                                 |                                                                             | KG/KB      |                              |                                 |                    | P.               | AR                |                                              |
| 1/2023                                                                                                    |                                           |                           |                                                      | 0                                                                                                  | [                                                 |                          | 0                                                                                                   |                                                                             |            |                              | 0                               |                    |                  |                   | 0                                            |
| 11/2023                                                                                                    |                                           |                           |                                                      | 0                                                                                                  |                                                   |                          | 0                                                                                                   |                                                                             |            |                              | 0                               |                    |                  |                   | 0                                            |
| 111/2023                                                                                                    |                                           |                           |                                                      | 0                                                                                                  |                                                   |                          | 0                                                                                                   |                                                                             |            |                              | 0                               |                    |                  |                   | 0                                            |
| IV/2023                                                                                                    |                                           |                           |                                                      | 0                                                                                                  |                                                   |                          | 0                                                                                                   |                                                                             |            |                              | 0                               |                    |                  |                   | 0                                            |
|                                                                                                    |                                           |                           |                                                      |                                                                                                    |                                                   |                          |                                                                                                    |                                                                             |            |                              |                                 |                    |                  |                   |                                              |
| Gesamtpunkte (<br>IP)                                                                                                    | ohne                                      |                           |                                                      | (                                                                                                  | )                                                 |                          | U                                                                                                   | nterschreitung                                                              |            |                              |                                 | 0                  |                  |                   |                                              |
| Gesamtpunkte (<br>IP)<br>Honorare von Le<br>Die Berechnung                                                                                  | ohne<br>eistungen<br>i der Hone           | , die nicht<br>prare aus  | dem HVN<br>den einge                                 | (<br>A unterlieg<br>gebenen F                                                                      | )<br>en, werde<br>Punkten is                      | n nicht ein<br>t mit dem | U:<br>bezogen<br>einheitlichen Punktwert von                                                        | nterschreitung<br>1,2015 erfolgt                                            |            |                              |                                 | 0                  |                  |                   |                                              |
| Gesamtpunkte (<br>IP)<br>Honorare von Le<br>Die Berechnung<br>Quart                                                                         | ohne<br>eistungen<br>I der Hono           | , die nicht<br>prare aus  | t dem HVM<br>den einge<br>Honora                     | (<br>A unterlieg<br>gebenen F<br>ir                                                                | en, werde<br>Punkten is                           | n nicht ein<br>t mit dem | Ui<br>bezogen<br>einheitlichen Punktwert von<br>KCH                                                 | nterschreitung<br>1,2015 erfolgt                                            | KG/KB      |                              |                                 | 0                  | P/               | AR                |                                              |
| Gesamtpunkte (<br>IP)<br>Honorare von Le<br>Die Berechnung<br>Quart<br>I/2023                                                               | ohne<br>eistungen<br>I der Hono<br>al     | , die nicht<br>prare aus  | t dem HVN<br>den einge<br>Honora<br>0                | (<br>A unterlieg<br>gebenen F<br>I <b>r</b><br>1,00 EUR                                            | )<br>en, werde<br>Punkten is                      | n nicht ein<br>t mit dem | Ui<br>bezogen<br>einheitlichen Punktwert von<br>KCH<br>0,00 EUR                                     | nterschreitung<br>1,2015 erfolgt                                            | KG/KB      | 0,00                         | EUR                             | 0                  | P                | AR                | 0,00 EUR                                     |
| Gesamtpunkte (<br>IP)<br>Honorare von Le<br>Die Berechnung<br>Quart<br>I/2023<br>II/2023                                                    | ohne<br>eistungen<br>der Hond<br>al       | , die nicht<br>prare aus  | t dem HVM<br>den einge<br>Honora<br>0                | (<br>gebenen F<br>r<br>),00 EUR<br>,00 EUR                                                         | )<br>en, werde<br>Punkten is                      | n nicht ein<br>t mit dem | Ui<br>bezogen<br>einheitlichen Punktwert von<br>KCH<br>0,00 EUR<br>0,00 EUR                         | nterschreitung<br>1,2015 erfolgt                                            | KG/KB      | 0,00<br>0,00                 | EUR<br>EUR                      | 0                  | P/               | AR                | 0,00 EUR<br>0,00 EUR                         |
| Gesamtpunkte (<br>IP)<br>Honorare von Le<br>Die Berechnung<br>Quart<br>I/2023<br>II/2023<br>III/2023                                        | ohne<br>eistungen<br>der Hono             | , die nicht<br>prare aus  | t dem HVM<br>den einge<br>Honora<br>0<br>0           | (<br>gebenen F<br>r<br>),00 EUR<br>),00 EUR<br>1,00 EUR                                            | Punkten is                                        | n nicht ein<br>t mit dem | U<br>bezogen<br>einheitlichen Punktwert von<br>KCH<br>0,00 EUR<br>0,00 EUR<br>0,00 EUR              | nterschreitung<br>1,2015 erfolgt                                            | KG/KB      | 0,00<br>0,00<br>0,00         | EUR<br>EUR<br>EUR               | 0                  | P                | AR                | 0,00 EUR<br>0,00 EUR<br>0,00 EUR             |
| Gesamtpunkte (<br>IP)<br>Honorare von Le<br>Die Berechnung<br>Quart<br>I/2023<br>II/2023<br>III/2023<br>IV/2023                             | ohne<br>eistungen<br>der Hono<br>al       | , die nicht<br>prare aus  | t dem HVM<br>den einge<br>Honora<br>0<br>0<br>0<br>0 | (<br>A unterlieg<br>gebenen F<br>),00 EUR<br>),00 EUR<br>),00 EUR<br>),00 EUR                      | en, werde<br>Punkten is                           | n nicht ein<br>t mit dem | U<br>bezogen<br>einheitlichen Punktwert von<br>KCH<br>0,00 EUR<br>0,00 EUR<br>0,00 EUR<br>0,00 EUR  | nterschreitung<br>1,2015 erfolgt                                            | KG/KB      | 0,00<br>0,00<br>0,00<br>0,00 | EUR EUR EUR                     | 0                  | P,               | AR                | 0,00 EUR<br>0,00 EUR<br>0,00 EUR<br>0,00 EUR |
| Gesamtpunkte (<br>IP)<br>Honorare von L<br>Die Berechnung<br>Quart<br>I/2023<br>II/2023<br>II/2023<br>II/2023<br>IV/2023<br>Honorar (ohne I | ohne<br>eistungen<br>der Hond<br>al       | , die nicht<br>prare aus  | t dem HVN<br>den einge<br>Honora<br>0<br>0<br>0      | (<br>A unterlieg<br>gebenen F<br>),00 EUR<br>),00 EUR<br>),00 EUR<br>),00 EUR                      | en, werde<br>Punkten is                           | n nicht ein<br>t mit dem | U:<br>bezogen<br>einheitlichen Punktwert von<br>KCH<br>0,00 EUR<br>0,00 EUR<br>0,00 EUR<br>0,00 EUR | nterschreitung<br>1,2015 erfolgt                                            | KG/KB      | 0,00<br>0,00<br>0,00<br>0,00 | EUR<br>EUR<br>EUR<br>EUR        | 0 %                | P                | AR                | 0,00 EUR<br>0,00 EUR<br>0,00 EUR<br>0,00 EUR |
| Gesamtpunkte (<br>IP)<br>Honorare von Le<br>Die Berechnung<br>U2023<br>II/2023<br>II/2023<br>IV/2023<br>Honorar (ohne I<br>Einbehalt Quark  | iohne<br>eistungen<br>der Hono<br>al      | , die nicht<br>prare aus  | t dem HVN<br>den einge<br>Honora<br>0<br>0<br>0      | (<br>A unterlieg<br>gebenen F<br>r<br>),00 EUR<br>),00 EUR<br>),00 EUR<br>),00 EUR<br>0,00<br>0,00 | )<br>en, werde<br>Punkten is<br>)<br>EUR<br>) EUR | n nicht ein<br>t mit dem | U:<br>bezogen<br>einheitlichen Punktwert von<br>KCH<br>0,00 EUR<br>0,00 EUR<br>0,00 EUR<br>0,00 EUR | nterschreitung<br>1,2015 erfolgt<br>Dzugsprozentsatz<br>nbehalt Vorquartale | KG/KB      | 0,00<br>0,00<br>0,00<br>0,00 | EUR<br>EUR<br>EUR<br>EUR<br>EUR | 0<br>0 %<br>00 EUR | P.               | AR                | 0,00 EUR<br>0,00 EUR<br>0,00 EUR             |

Zurücksetzen

Solange eine Abrechnung bei der KZV NR noch nicht abschließend verarbeitet ist, kann man hier die Daten noch ändern. Danach werden diese Felder

automatisch von der KZV mit den "Echtdaten" ausgefüllt.

#### Für die Richtigkeit dieser Anleitung übernehmen wir keine Verantwortung!